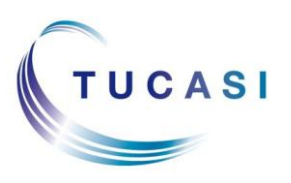

#### Schools Cash Office

Income Administration Software

### How do I enter meal choices?

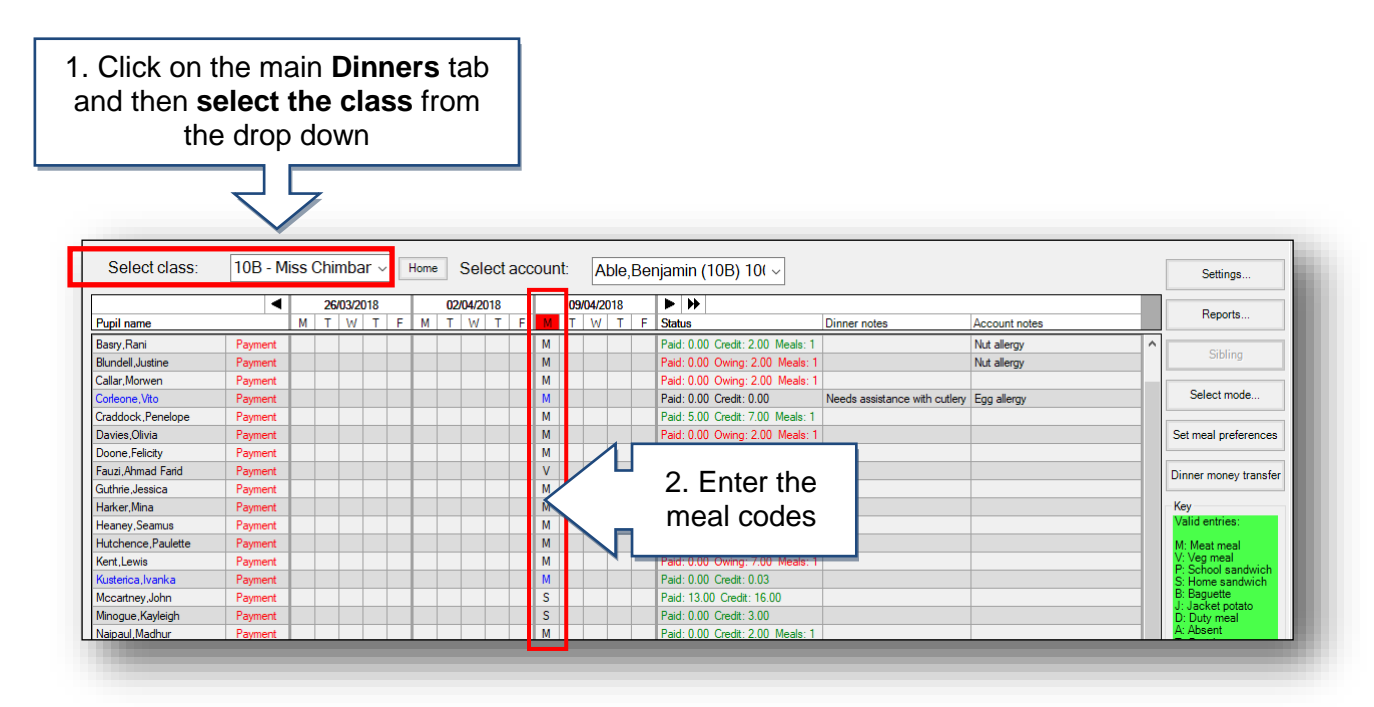

### How to tell the kitchen how many meals to cook?

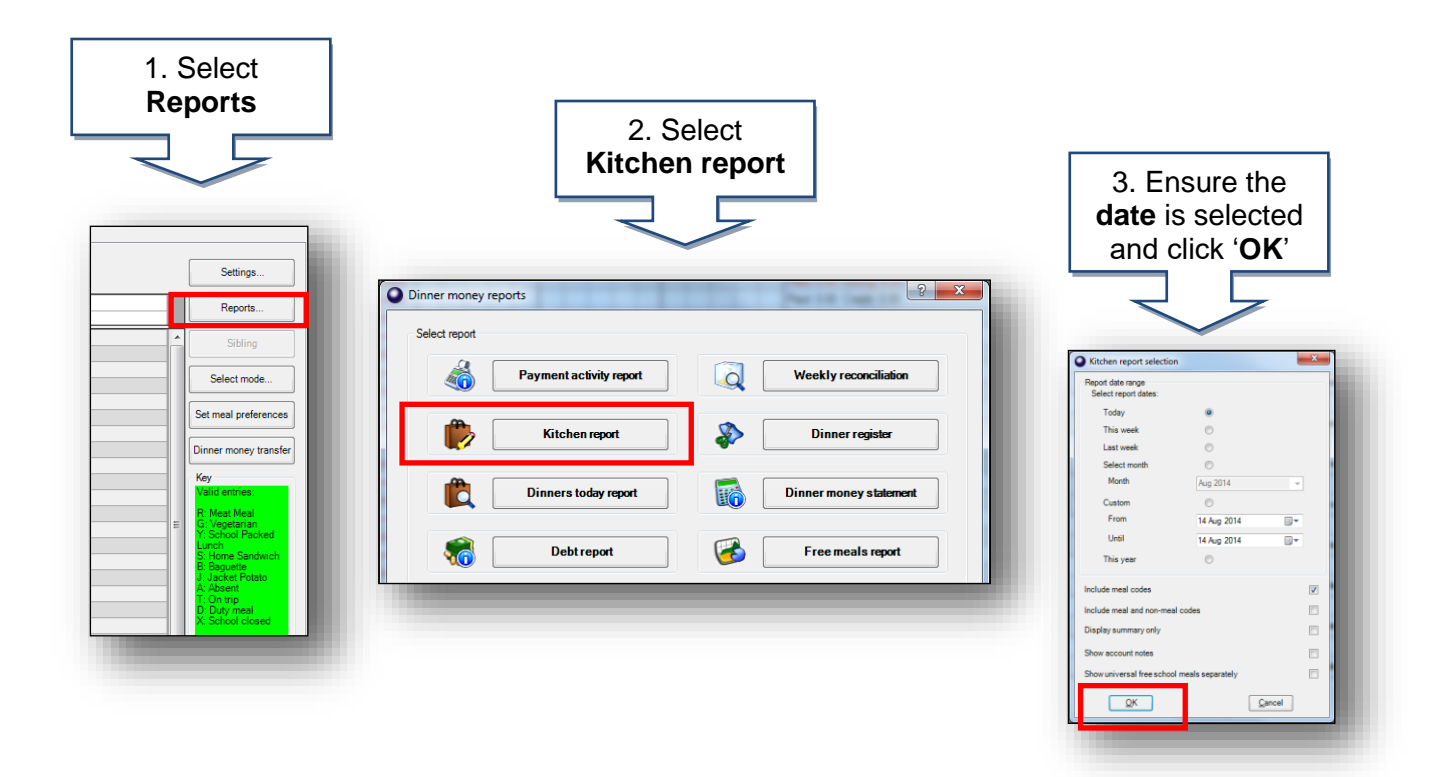

# How do I print a list of pupils who have ordered a meal today?

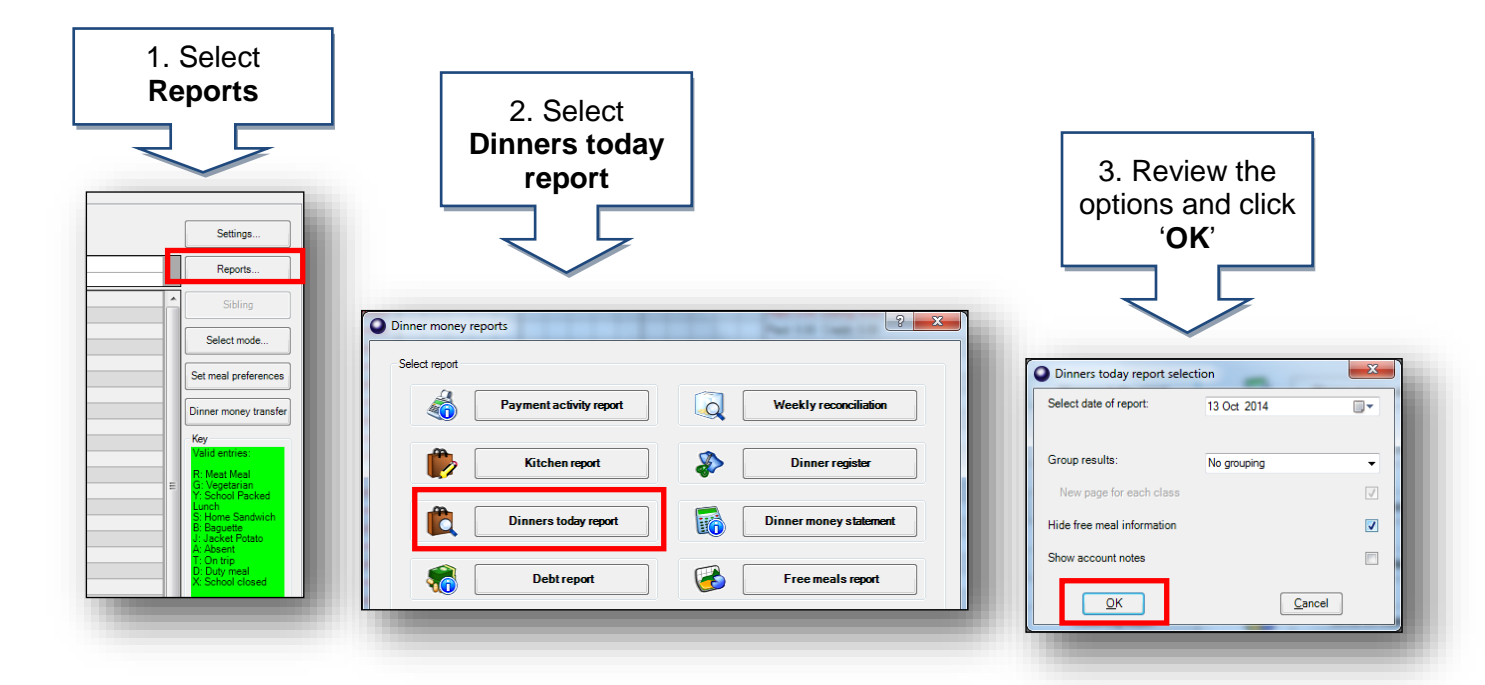

## How do I enter cash and cheque payments for dinners?

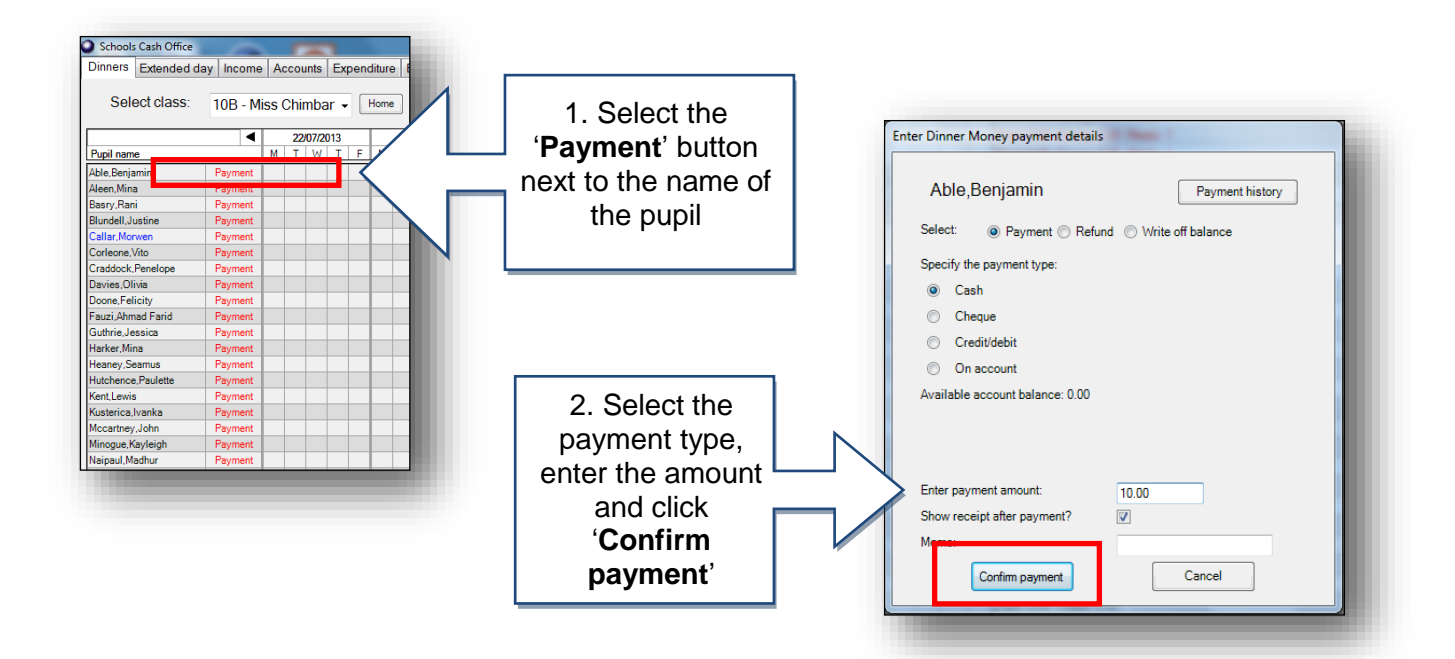

### How do I check the total income I have entered?

| 1. Select<br>Reports                                                                                                    | 2. Select<br>Payment<br>activity report                                                                                                    | 3. Select the date                                                               |
|----------------------------------------------------------------------------------------------------|----------------------------------------------------------------------------------------------------|----------------------------------------------------------------------------------|
| Settings Reports Sibling                                                                                                    | Dinner money reports                                                                                                    | range and click<br>'OK'                                                          |
| Select mode Set meal preferences Dinner money transfer Key Valid entries: B stars tagi                                                                                                    | Select report       Select report       Image: Construction of the second second | Payment activity report selection                                                |
| G Vejetarian G Vejetarian G Vej | Dinners today report     Dinner money statement       Open temport     Free meals report                                                                                                    | Last week  Select month Month Oct 2014 Custom From 13 Oct 2014 Until 13 Oct 2014 |
|                                                                                                    |                                                                                                    | All dates  Select class:  All classes> Include staff Simple report  X Cancel     |

### How do I reconcile at the end of the week?

| 1. Select<br>Reports                                                                                                    | 2. Select<br>Weekly<br>reconciliation |                                                                                                    |
|----------------------------------------------------------------------------------------------------|---------------------------------------|----------------------------------------------------------------------------------------------------|
| Reports       Sibling       Select mode       Set meal preferences       Dinner money transfer       Key       Wald entries       B: Mast Meail<br>G: Vegetaran       S. Hone Sandwich<br>B: Hone Sandwich<br>B: Hone Sandwich | Dinner money reports                  | 3. Select the date<br>range and click<br>'OK'                                                                                                    |
| L Jackt Polito<br>A Compo<br>D Duy mai<br>X School closed                                                                                                    |                                       | Weekly reconciliation selection         Report date range         Select report dates:         This week         Last week         Custom         Week beginning         13 Oct 2014 |

### How do I send letters to chase for debts?

| 1. Select<br>Reports                                                                                               | 1. Select         Generate mail         merge         Image         Ima | 3. Select the<br>template required<br>and click<br>'Generate'<br>Generate'                                                                                                    |
|----------------------------------------------------------------------------------------------------|----------------------------------------------------------------------------------------------------|----------------------------------------------------------------------------------------------------|
| Templates<br>Select template:<br><create a="" messa;<br="">debtdinnerfees<br/>debtdinnertempla<br/>Letter</create> | ge><br>e<br>ate                                                                                                    | Select recipient:<br>CNo accounts with debt><br>Pupils Staff F<br>Options<br>Attach statement report? Report date filter<br>Templates<br>Select template:<br>Create a message?<br>debtdinnerinvoice<br>debtdinnerinvoice<br>deb |

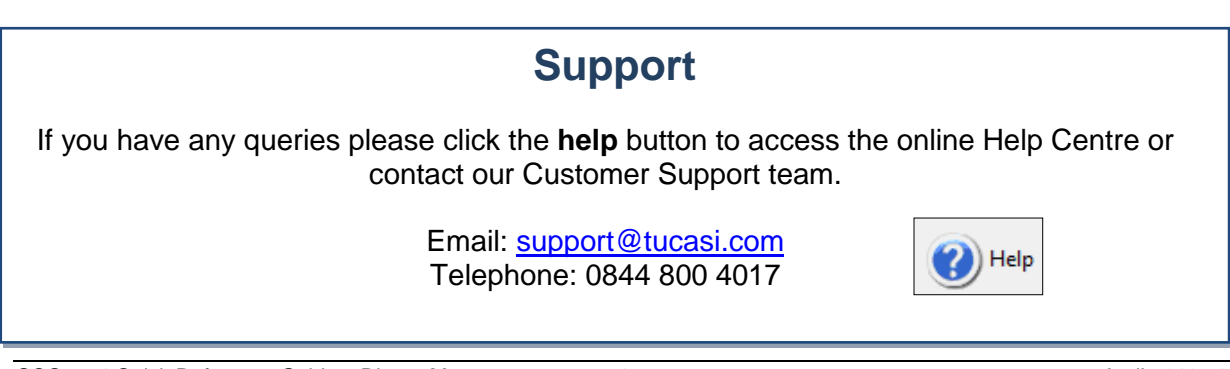